## **Marriage License Facebook Frames**

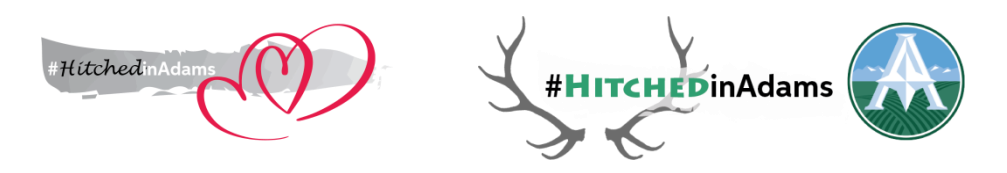

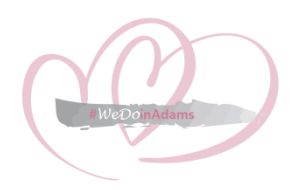

Each frame is available in multiple colors with either **#HitchedinAdam**s or **#WeDoinAdams**. Instructions for adding one of these frames to your Facebook profile photo—either via the web or your phone app—are below:

## Арр

- 1) From your profile, tap your profile image.
- 2) Select "Add Frame" from the options.
- 3) At the top, search "Adams County Clerk & Recorder."
- 4) Select which frame, color, and hashtag you'd like.
- 5) Frame is automatically applied to your profile photo after you hit "Save."

## Desktop/Web

- 1) Visit facebook.com/profilepicframes.
- 2) In the search box above your profile image, type in "Adams County Clerk & Recorder."
- 3) Select which frame, color, and hashtag you'd like.
- 4) Reposition your image to where you'd like it.
- 5) Click the blue "Use as Profile Picture" button.